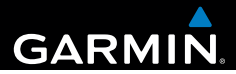

## Garmin fleet<sup>™</sup> 590 Manual de início rápido

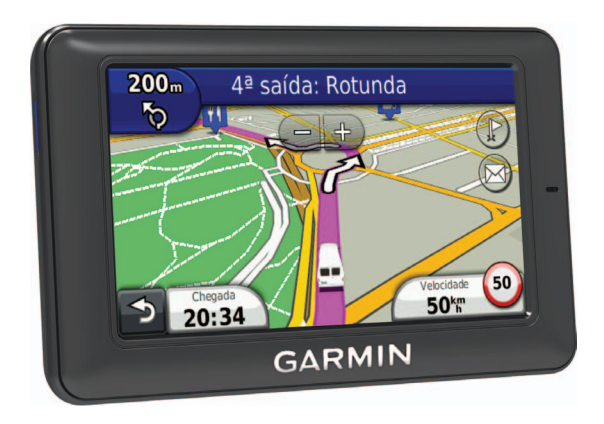

190-01505-54\_0A

## Subscrição do serviço de frotas

Para poder utilizar as funcionalidade de gestão de frotas no seu dispositivo, a sua empresa deve ter uma subscrição ativa do serviço de frotas.

#### Ligar o dispositivo à alimentação do veículo

#### 

Este produto contém uma bateria de iões de lítio. Para prevenir a possibilidade de ferimentos pessoais ou a danificação do produto causados pela exposição da bateria a calor extremo, guarde-o num local afastado da exposição solar direta.

#### ΝΟΤΑ

Para que o dispositivo receba informações de gestão de frotas, não desligue o cabo de alimentação.

Antes de utilizar o dispositivo com a bateria, deve carregá-lo.

1. Ligue o cabo de alimentação para veículo ① à porta USB no suporte ②.

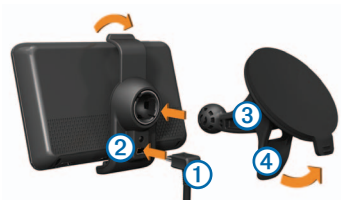

- Encaixe o suporte na ventosa 3.
- 3. Pressione a ventosa contra o para-brisas.
- 5. Coloque a base do dispositivo no suporte.
- 6. Incline o dispositivo para trás até ouvir um estalido.
- Ligue a outra extremidade do cabo de alimentação para veículo a uma tomada de alimentação do veículo.

#### Desligar o dispositivo

 Mantenha premido o botão de alimentação (1) durante quatro segundos.

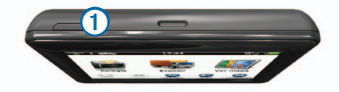

2. Selecione Desligado.

#### Utilizar o menu principal

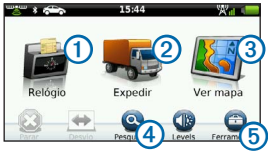

- Selecione ① para introduzir a hora.
- Selecione 2 para aceder a mensagens e paragens.
- Selecione ③ para ver o mapa.
- Selecione ④ para encontrar um destino.
- Selecione <sup>(5)</sup> para abrir o menu de ferramentas e de definições.

#### Novas paragens e mensagens

O dispositivo apresenta notificações quando recebe novas paragens ou mensagens.

- No menu principal, a notificação indica quando tem novas s paragens, mensagens ou (() ambas.
- No mapa, lo ou são apresentados a azul quando tem novas paragens ou mensagens.
- No separador ou no separador
   indica o número de novas paragens ou mensagens.
  - Uma notificação 2 a azul indica que tem novas paragens ou mensagens desde a última vez que visualizou a lista de paragens ou mensagens.

 Uma notificação 2 a cinzento indica que tem mensagens ou paragens não lidas.

#### Navegar para uma paragem

Para que possa navegar para uma paragem, a sua empresa deve enviar uma paragem para o seu dispositivo.

- No menu principal, selecione Expedir > .
- 2. Selecione uma paragem.
- 3. Seleccione Siga!.

#### Visualizar uma mensagem

Para que possa visualizar uma mensagem, a sua empresa deve enviar uma mensagem para o seu dispositivo.

- No menu principal, selecione Expedir > .
- 2. Selecione uma mensagem.

#### Enviar uma mensagem

Pode enviar uma mensagem curta para a sua empresa. O dispositivo poderá incluir mensagens rápidas, isto é, mensagens previamente escritas carregadas pela sua empresa.

- No menu principal, selecione Expedir > .
- 2. Selecione uma opção:
  - Para enviar uma mensagem personalizada, selecione Nova mensagem e introduza uma mensagem.
  - Para enviar uma mensagem rápida, selecione Mensagem rápida e selecione uma mensagem.
- 3. Selecione Enviar.

## Adicionar um utilizador ao relógio

Para que possa adicionar um utilizador ao relógio, o nome de utilizador deve ser fornecido pela sua empresa. Se a sua empresa ativou códigos PIN para o relógio do dispositivo, deve saber o PIN do nome de utilizador que está a adicionar.

Pode adicionar vários utilizadores do relógio ao mesmo dispositivo.

- 1. No menu principal, selecione Relógio.
- 2. Selecione Adicionar utilizador.
- Introduza o nome de utilizador fornecido pela sua empresa e selecione OK.
- Se necessário, introduza o PIN do relógio do respetivo nome de utilizador.

O nome de utilizador aparece na lista com o estado "A validar". Quando o servidor valida o utilizador, o estado muda para "não definido".

#### Definir o estado de um utilizador

Para que possa definir o estado de um utilizador, deve adicionar um ou mais utilizadores ao dispositivo e a sua empresa deve enviar uma lista de estados para o dispositivo.

Pode definir o estado de um ou mais utilizadores do relógio.

- 1. No menu principal, selecione Relógio.
- Se o dispositivo tiver códigos PIN ativados, selecione o seu nome de utilizador e introduza o seu PIN do relógio.
- 3. Selecione um ou mais utilizadores.
- 4. Selecione Definir estado.
- 5. Selecione o estado.

#### Acerca dos Pontos de Interesse

#### Encontrar Pontos de Interesse

- 1. No menu principal, selecione **Pesquisar** > **Pontos de interesse**.
- 2. Selecione uma categoria.
- 3. Se necessário, selecione uma subcategoria.
- 4. Selecione um destino.

#### Procurar dentro de uma categoria

Para restringir os resultados da pesquisa, pode procurar dentro de algumas categorias.

- 1. Selecione Pesquisar > Pontos de interesse.
- 2. Selecione uma categoria.
- 3. Se necessário, selecione uma subcategoria.
- 4. Selecione Q.
- 5. Introduza o nome na totalidade ou em parte.
- 6. Selecione Concluído.

#### A sua rota no mapa

#### NOTA

A funcionalidade do ícone de limite de velocidade é apenas informativa e não substitui a responsabilidade do condutor em obedecer a todos os sinais de limite de velocidade e em conduzir de forma segura em todos os momentos. A Garmin não será responsabilizada por quaisquer multas de trânsito ou sanções que o utilizador possa receber devido ao incumprimento do código da estrada ou dos sinais de trânsito aplicáveis.

A sua rota é assinalada no mapa com uma linha magenta. Se se desviar da sua rota original, o dispositivo recalculará a rota. Poderá surgir um ícone de limite de velocidade ao viajar em autoestradas.

#### Utilizar as funções do Mapa

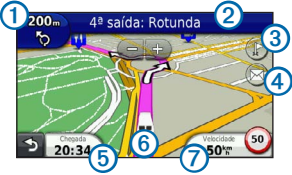

 Selecione ① para ver a próxima curva.

Se existir uma vista de uma bifurcação, surge a visualização de bifurcações.

- Selecione 2 para ver a lista de curvas.
- Selecione ③ para ver paragens.
- Selecione ④ para ver mensagens.
- Selecione (5) para alterar o campo de dados.
- Selecione <sup>(6)</sup> para ver a página Onde estou?.
- Selecione para ver as informações da viagem.

#### Acerca do modo de suspensão

O modo de suspensão poupa bateria quando o dispositivo não está a ser utilizado.

#### Utilizar o Modo de suspensão

- Enquanto o dispositivo está ligado, prima a tecla de alimentação para colocar o dispositivo no modo de suspensão.
- Com o dispositivo em modo de suspensão, selecione o botão de alimentação e toque duas vezes em para reativar o dispositivo, se necessário.

### www.garmin.com

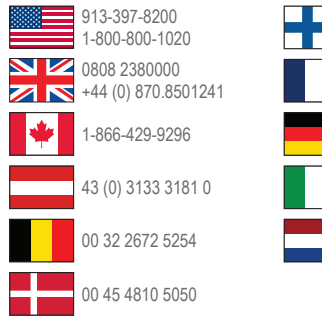

 

 00 358 19 311 001
 815 69 555

 00 33 1 5517 81 89
 00800 4412 454 +44 2380 662 915

 0180 5 / 42 76 46 - 880 0180 5 / 42 76 46 - 550
 00 35 1214 447 460

 00 0 39 02 3669 9699
 00 902 00 70 97

 0800-0233937
 00 46 7744 52020

> Garmin<sup>®</sup> e o logótipo Garmin são marcas comerciais da Garmin Ltd. ou das suas subsidiárias, registadas nos EUA e em outros países. Garmin fleet<sup>™</sup> é uma marca comercial da Garmin Ltd. ou das suas subsidiárias. Estas marcas não podem ser utilizadas sem a autorização expressa da Garmin.

#### www.garmin.com/fleet

Garmin International, Inc. 1200 East 151st Street, Olathe, Kansas 66062, EUA

Garmin (Europe) Ltd. Liberty House, Hounsdown Business Park Southampton, Hampshire, SO40 9LR Reino Unido

Garmin Corporation No. 68, Zhangshu 2nd Road, Xizhi Dist. New Taipei City, 221, Taiwan (R.O.C.)

© 2013 Garmin Ltd. ou as suas subsidiárias

# €€0682